# Application Note AZURE\_2CD Example

Version 1.0.0

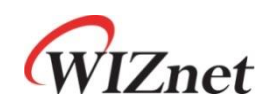

© 2024 WIZnet Co., Ltd. All Rights Reserved.

For more information, visit our website at http://www.wiznet.io

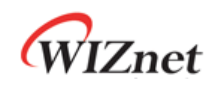

#### Contents

| 1 Introc | duction                          |    |
|----------|----------------------------------|----|
| 2 Githu  | Jb Link                          | 4  |
| 3 Appli  | icable products                  | 4  |
| 4 How t  | to Test AZURE 2CD Example        | 4  |
| 4.1      | Step 1: Prepare software         |    |
| 4.2      | Step 2: Prepare hardware         |    |
| 4.3      | Step 3: Setup AZURE 2CD Example  | 5  |
| 4.4      | Step 4: Setup Azure IoT Explorer | 7  |
| 4.5      | Step 5: Build                    | 13 |
| 4.6      | Step 6: Upload and Run           | 14 |
| Revisio  | on history                       |    |

## Figures

| FIGURE 1. ADD IOT DEVICES                             | . 7 |
|-------------------------------------------------------|-----|
| FIGURE 2. CREATE A DEVICE                             | . 8 |
| FIGURE 3. DEVICE SUCCESSFULLY CREATED                 | . 8 |
| FIGURE 4. CHECK THE DEVICE                            | . 9 |
| FIGURE 5. COPY THE KEY STRING                         | . 9 |
| FIGURE 6. SET UP AZURE IOT EXPLORER                   | 10  |
| FIGURE 7. GETTING CONNECTION STRING                   | 10  |
| FIGURE 8. ADD CONNECTION STRING                       | 11  |
| FIGURE 9. SELECT THE DEVICE                           | 12  |
| FIGURE 10. START TELEMETRY                            | 12  |
| FIGURE 11. RECEIVING EVENTS                           | 13  |
| FIGURE 12. USB MASS STORAGE                           | 14  |
| FIGURE 13. TERA TERM                                  | 14  |
| FIGURE 14. NETWORK INFO AND CONNECT TO AZURE IOT HUB  | 15  |
| FIGURE 15. GETTING DEVICE MESSAGES FROM AZURE IOT HUB | 16  |
| FIGURE 16. SEND CLOUD-TO-DEVICE MESSAGE               | 17  |
| FIGURE 17. CHECK THE SEND MESSAGE                     | 17  |

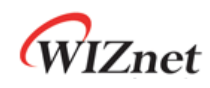

| FIGURE 18. RECEIVED THE C2D MESSAGE       | . 18 |
|-------------------------------------------|------|
| FIGURE 19. SEND CLOUD-TO-DEVICE MESSAGE 2 | . 18 |
| FIGURE 20. RECEIVED THE C2D MESSAGE 2     | . 19 |
| FIGURE 21. SEND CLOUD-TO-DEVICE MESSAGE 3 | . 19 |
| FIGURE 22. RECEIVED THE C2D MESSAGE 3     | . 20 |

#### Tables

| ABLE 1. REVISION HISTORY | 21 |
|--------------------------|----|
|                          |    |

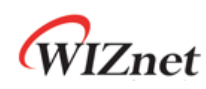

#### 1 Introduction

This Application Note covers the implementation of AZURE 2CD on WIZnet's TOE Chip.

#### 2 Github Link

https://github.com/WIZnet-ioNIC/WIZnet-PICO-AZURE-C.git

#### 3 Applicable products

Raspberry Pi Pico & WIZnet Ethernet HAT W5100S-EVB-Pico W5500-EVB-Pico W55RP20-EVB-Pico W5100S-EVB-Pico2 W5500-EVB-Pico2

## 4 How to Test AZURE 2CD Example

#### 4.1 Step 1: Prepare software

The following serial terminal program is required for AZURE 2CD example test, download and install from below links.

• <u>Tera Term</u>

#### 4.2 Step 2: Prepare hardware

If you are using W5100S-EVB-Pico, W5500-EVB-Pico, W55RP20-EVB-Pico, W5100S-EVB-Pico2 or W5500-EVB-Pico2, you can skip '1. Combine...'

- 1. Combine WIZnet Ethernet HAT with Raspberry Pi Pico.
- Connect ethernet cable to WIZnet Ethernet HAT, W5100S-EVB-Pico, W5500-EVB-Pico, W55RP20-EVB-Pico, W5100S-EVB-Pico2 or W5500-EVB-Pico2 ethernet port.
- Connect Raspberry Pi Pico, W5100S-EVB-Pico or W5500-EVB-Pico to desktop or laptop using 5 pin micro USB cable. W55RP20-EVB-Pico, W5100S-EVB-Pico2 or W5500-EVB-Pico2 require a USB Type-C cable.

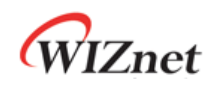

#### 4.3 Step 3: Setup AZURE 2CD Example

To test the AZURE 2CD example, minor settings shall be done in code.

1. Setup SPI port and pin in 'w5x00\_spi.h' in 'WIZnet-PICO-AZURE-C/port/ioLibrary\_Driver/' directory.

Setup the SPI interface you use.

 If you use the W5100S-EVB-Pico, W5500-EVB-Pico, W5100S-EVB-Pico2 or W5500-EVB-Pico2.

```
/* SPI */
#define SPI_PORT spi0
#define PIN_SCK 18
#define PIN_MOSI 19
#define PIN_MISO 16
#define PIN_CS 17
#define PIN_RST 20
```

If you want to test with the AZURE 2CD example using SPI DMA, uncomment

USE\_SPI\_DMA.

```
/* Use SPI DMA */
//#define USE_SPI_DMA // if you want to use SPI DMA, uncomment.
```

If you use the W55RP20-EVB-Pico,

```
/* SPI */
#define USE_SPI_PIO
#define PIN_SCK 21
#define PIN_MOSI 23
#define PIN_MISO 22
#define PIN_CS 20
#define PIN_RST 25
```

2. In 'WIZnet-PICO-AZURE-C/examples/main.c', uncomment APP\_2CD to choose the sample application.

```
(...)
// The application you wish to use should be uncommented
//
//#define APP_TELEMETRY
#define APP_C2D
//#define APP_CLI_X509
//#define APP_PROV_X509
```

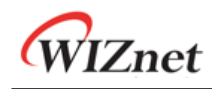

- 3. Setup network configuration such as IP in ' main.c', which is the AZURE 2CD example in 'WIZnet-PICO-AZURE-C/examples/' directory.
- Setup IP, other network settings to suit your network environment.

```
// The application you wish to use DHCP mode should be uncommented
#define _DHCP
static wiz_NetInfo g_net_info =
    {
        .mac = {0x00, 0x08, 0xDC, 0x12, 0x34, 0x56}, // MAC address
        .ip = {192, 168, 11, 2},
                                                     // IP address
        .sn = {255, 255, 255, 0},
                                                     // Subnet Mask
                                                     // Gateway
        .gw = {192, 168, 11, 1},
        .dns = {8, 8, 8, 8},
                                                     // DNS server
#ifdef _DHCP
        .dhcp = NETINFO_DHCP // DHCP enable/disable
#else
        // this example uses static IP
        .dhcp = NETINFO_STATIC
#endif
};
```

4. Edit the 'WIZnet-PICO-AZURE-C/exmaples/sample\_certs.c' entering the proper

connection string and key value from the Azure Portal:

```
/* Paste in the your iothub connection string */
const char pico_az_connectionString[] = "[device connection string]";
```

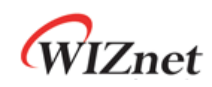

#### Step 4: Setup Azure IoT Explorer 4.4

In Azure portal, you need to create a device and get the connection string informations as below:

| Nore 2 twarelabhub IoT devices x x     IoT Hub     IoT Hub     IoT Hub     IoT Hub     IoT Hub     IoT Hub     IoT Hub     IoT Hub     IoT Hub     IoT Hub     IoT Hub     IoT Hub     IoT Hub     IoT Hub     IoT Hub     IoT Hub     IoT Hub     Iot Hub     Iot Hub     Iot Hub     Iot Hub     Iot Hub     Iot Hub     Iot Hub     Iot Hub     Iot Hub     Iot Hub        Iot Hub           Iot Hub <th>≡ Microsoft Azure 🔎 Se</th> <th>earch resources, services, and docs (G+/)</th> <th></th> <th></th> <th>D G</th> <th>Q</th> <th>٢</th> <th>0</th> <th>R<sup>bj@</sup></th> <th>twarelab.com</th>                                                                                                    | ≡ Microsoft Azure 🔎 Se                                               | earch resources, services, and docs (G+/)  |                 |    | D G          | Q      | ٢ | 0 | R <sup>bj@</sup> | twarelab.com       |
|----------------------------------------------------------------------------------------------------|----------------------------------------------------------------------|--------------------------------------------|-----------------|----|--------------|--------|---|---|------------------|--------------------|
| twarelabhub IoT devices * ···   ioT Hub     IoT Hub     IoT Hub     IoT Hub     IoT Hub     IoT Hub     IoT Hub     Iot Hub     Iot Hub              <                                                                                                    | Home > twarelabhub                                                   |                                            |                 |    |              |        |   |   |                  |                    |
|                                                                                                    | twarelabhub   IoT                                                    | devices 🖈 …                                |                 |    |              |        |   |   |                  | ×                  |
| <ul> <li>bidentity</li> <li>Pricing and scale</li> <li>Pricing and scale</li> <li>Pricing and scale</li> <li>Pricing and scale</li> <li>Certificates</li> <li>Built-in endpoints</li> <li>Failover</li> <li>Properties</li> <li>Locks</li> <li>Locks</li> <li>Device ID</li> <li>Status</li> <li>Last Status Update</li> <li>Automatic Device Management</li> <li>Stoff device-01</li> <li>Enabled</li> <li>Fabled</li> <li>Custom-hsm-device-01</li> <li>Enabled</li> <li>Custom-hsm-device-01</li> <li>Enabled</li> <li>Custom-hsm-device-01</li> <li>Enabled</li> <li>SetSigned</li> <li>SetSigned</li> <li>SetSigned</li> </ul>                                                                                                    | Search (Ctrl+/)      Spareg access policies                          | View, create, delete, and update devices i | n your IoT Hub. |    |              |        |   |   |                  |                    |
| Image: Printing and scale   Image: Printing and scale   Image: Pri                                                                                                    | % Identity                                                           | Device name                                |                 |    |              |        |   |   |                  |                    |
| Activating   Certificates   Built-in endpoints   Failover   Properties   Locks   Explorers   Query explorer   Ior devices   Lot device configuration   Notificates   Softestdevice   Enabled                                                                                                    | O Pricing and scale                                                  | Find devices                               |                 |    |              |        |   |   |                  | Find using a query |
| Certificates   Built-in endpoints   Failover   Properties   Locks   Explorers   Query explorer   Io T devices   Naturation Device Management   Signed   Not device configuration   Powice updates                                                                                                    | ↔ Networking                                                         | 2                                          | lata            |    |              |        |   |   |                  |                    |
| • Built-in endpoints   • Failover   • Failover   • Failover   • Properties   • Locks   device-007   • Buabled   • r-0   • guery explorer   • Outery explorer   • Iot f device   • Iot f device configuration   • Device updates     Messaging   • File upload     • Status     • Last Status Update     • Last Status Update     • Locks     • device-007   • Enabled   •   • Query explorer   • Iot f device   • Iot Edge   • Iot Edge   • Iot Edge   • File upload     • Status     • Last Status Update     • Automatic Device Management     • Soft   • Iot Edge   • Iot Edge     • Iot Edge     • Iot europerites     • Iot device configuration     • Device updates     • Status     • Interplored     • Notation     • Status     • Iot device configuration     • Device updates     • Message roution     • Message roution     • Device updates     • Device updates     • Iot device ontig     • Device updates                                                                                                    | 🔎 Certificates                                                       |                                            | iete            |    |              |        |   |   |                  |                    |
| See Properties   Locks   Explorers   Query explorer   Ouery explorer   Inot devices   Automatic Device Management   Inot device configuration   Inot device configuration   Inot device pudates                                                                                                    | <ul> <li>Built-in endpoints</li> <li>Failever</li> </ul>             | Device ID                                  | Status          | La | ist Status L | Ipdate |   |   | Authenticat      | tion Cloud         |
| ▲ Locks   Explorers   ■ Query explorer   ■ Od evice: 007   Enabled     Sas   0   twarelab_w01   Enabled     Sas   0   twarelab_w01   Enabled     Sas   0   x509testdevice   Enabled     SelfSigned   0   x509testdevice-01   Enabled     SelfSigned   0   SelfSigned   0   SelfSigned   0   SelfSigned   Nessaging   File upload                                                                                                    | Properties                                                           | twarelab_esptest01                         | Enabled         |    |              |        |   |   | Sas              | 0                  |
| Explorers   Query explorer   I of devices   I of devices   Automatic Device Management   Soft device configuration   I of device configuration   I of device pudates                                                                                                    | 🔒 Locks                                                              | device-007                                 | Enabled         |    |              |        |   |   | Sas              | 0                  |
| Query explore   I lot devices     Automatic Device Management   Automatic Device Management   Automatic Device Management   Automatic Device Management   I of Edge   I of Edge   Custom-hsm-device-01   Enabled     SelfSigned   0     x509testdevice   Enabled     SelfSigned   0     x509testdevice   Enabled     SelfSigned   0     Kessaging   File upload                                                                                                    | Explorers                                                            | m2040 W51005 1                             | Enabled         |    |              |        |   |   | Sac              | 0                  |
| I oT devices     Enabled      Sas     0       Automatic Device Management     x509testdevice     Enabled      SelfSigned     0       I oT Edge     custom-hsm-device-01     Enabled      SelfSigned     0       I oT device configuration     perice updates      SelfSigned     0       Messaging     File upload      Version eruting                                                                                                    | Query explorer                                                       | 12040_001003_1                             |                 |    |              |        |   |   | 383              |                    |
| Automatic Device Management       x509testdevice       Enabled        Selfsigned       0                                                                                                    | IoT devices                                                          | twarelab_w01                               | Enabled         |    |              |        |   |   | Sas              | 0                  |
| In T Edge     custom-hsm-device-01     Enabled      SelfSigned     0       If I or Jevice configuration     Image: Custom - hsm-device-01     Enabled     Image: Custom - hsm-device-01     Image: Custom - hsm-device-01     Image: Custo | Automatic Device Management                                          | x509testdevice                             | Enabled         |    |              |        |   |   | SelfSigned       | 0                  |
|                                                                                                    | 🔮 IoT Edge                                                           | custom-hsm-device-01                       | Enabled         |    |              |        |   |   | SelfSigned       | 0                  |
| Messaging   Message routing                                                                                                    | <ul> <li>IoT device configuration</li> <li>Device updates</li> </ul> |                                            |                 |    |              |        |   |   |                  |                    |
| File upload  Konstance routing                                                                                                    | Messaging                                                            |                                            |                 |    |              |        |   |   |                  |                    |
| K Message multing                                                                                                    | 🕒 File upload                                                        |                                            |                 |    |              |        |   |   |                  |                    |
|                                                                                                    | 🔀 Message routing                                                    |                                            |                 |    |              |        |   |   |                  |                    |

Figure 1. Add IoT devices

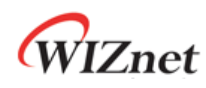

#### This example uses symmetric key

| ■ Microsoft Azure                                                             | $\sum$    | Ŗ        | Q      | ٢      | ?     | ~         | bj@twarela<br>Wi | ab.com       |
|-------------------------------------------------------------------------------|-----------|----------|--------|--------|-------|-----------|------------------|--------------|
| Home > twarelabhub >                                                          |           |          |        |        |       |           |                  |              |
| 🕂 Create a device 🖤                                                           |           |          |        |        |       |           |                  | ×            |
|                                                                               |           |          |        |        |       |           |                  |              |
|                                                                               |           |          |        |        |       |           |                  |              |
| Find Certified for Azure IoT devices in the Device Catalog                    |           |          |        |        |       |           |                  | ď            |
|                                                                               |           |          |        |        |       |           |                  |              |
| W5100S_EVB_PICO_1                                                             |           |          |        |        |       |           |                  | $\checkmark$ |
| Authentication ty 2                                                           |           |          |        |        |       |           |                  |              |
| Symmetric key 74509 Self-Signed X.509 CA Signed                               |           |          |        |        |       |           |                  |              |
| Auto-generate keys                                                            |           |          |        |        |       |           |                  |              |
| Connect this device to an IoT hub ①                                           |           |          |        |        |       |           |                  |              |
| Enable 1sisable                                                               |           |          |        |        |       |           |                  |              |
| Parent device ①                                                               |           |          |        |        |       |           |                  |              |
| Set a parent device                                                           |           |          |        |        |       |           |                  |              |
|                                                                               |           |          |        |        |       |           |                  |              |
|                                                                               |           |          |        |        |       |           |                  |              |
|                                                                               |           |          |        |        |       |           |                  |              |
|                                                                               |           |          |        |        |       |           |                  |              |
|                                                                               |           |          |        |        |       |           |                  |              |
| 5                                                                             |           |          |        |        |       |           |                  |              |
| Save                                                                          |           |          |        |        |       |           |                  |              |
| •                                                                             |           |          |        |        |       |           |                  | ÷            |
| Figure 2. Create a device                                                     |           |          |        |        |       |           |                  |              |
|                                                                               |           |          | •      |        |       |           |                  |              |
| Microsoft Azure     P Search resources, services, and docs (G+/)              |           | Ģ        | Ψ      | ¢      | ?     | ন্দি      | bj@twarela<br>WL | ZNET.IO      |
| Home > twarelabhub                                                            |           | 0        | Create | a devi | ice   |           |                  | ×            |
| twarelabhub   IoT devices 🖈 …                                                 |           | Devi     | ice W5 | 100S_E | VB_PI | CO_1 succ | essfully crea    | ited.        |
| Search (Ctrl+/)     View, create, delete, and update devices in your IoT Hub. |           |          |        |        |       |           |                  |              |
| Y Shared access policies                                                      |           |          |        |        |       |           |                  |              |
| % Identity enter device ID                                                    |           |          |        |        |       |           |                  |              |
| Pricing and scale     Find devices                                            |           |          |        |        |       |           | > Find usi       | ing a query  |
| Add Device C Refresh Delete                                                   |           |          |        |        |       |           |                  |              |
| Certificates                                                                  |           |          |        |        |       |           |                  |              |
| Builden elopoints     Device ID Status                                        | Last Stat | tus Upda | ate    |        |       | Authen    | tication         | Cloud        |
| 중 Properties twarelab_esptest01 Enabled                                       |           |          |        |        |       | Sas       |                  | 0            |
| A Locks                                                                       |           |          |        |        |       | Sac       |                  | 0            |
| Explorers                                                                     |           |          |        |        |       | 292       |                  | 0            |
| p2040_W5100S_1 Enabled                                                        |           |          |        |        |       | Sas       |                  | 0            |
| IoT devices     twarelab_w01     Enabled                                      |           |          |        |        |       | Sas       |                  | 0            |
| Automatic Device Management x509testdevice Enabled                            |           |          |        |        |       | SelfSigr  | ned              | 0            |
| A IoT Edge custom-hsm-device-01 Enabled                                       |           |          |        |        |       | SelfSigi  | ned              | 0            |
| R IoT device configuration                                                    |           |          |        |        |       | 2         |                  |              |
| 🤣 Device updates                                                              |           |          |        |        |       |           |                  |              |
| Messaging                                                                     |           |          |        |        |       |           |                  |              |
| 🕒 File upload                                                                 |           |          |        |        |       |           |                  |              |
| 🔀 Message routing                                                             |           |          |        |        | . 1   |           |                  | _            |

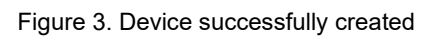

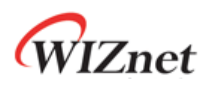

|                                                                                 | ${\cal P}$ Search resources, services, and docs (G+/)                     | DI E E 🗘 🎯 Ø R bj@twarelab.com 🐣 Wiznetio |  |  |  |  |  |
|---------------------------------------------------------------------------------|---------------------------------------------------------------------------|-------------------------------------------|--|--|--|--|--|
| Home > twarelabhub                                                              |                                                                           |                                           |  |  |  |  |  |
| twarelabhub                                                                     | IoT devices 🖈 …                                                           | ×                                         |  |  |  |  |  |
| Search (Ctrl+/)     snared access policies                                      | View, create, delete, and update devices in your IoT Hub.     Device name |                                           |  |  |  |  |  |
| <ul> <li>Pricing and scale</li> <li>Networking</li> <li>Certificates</li> </ul> | rind device ID     Find devices     Add Device     C Refresh     Delete   | Find using a query                        |  |  |  |  |  |
| <ul> <li>Built-in endpoints</li> <li>Failover</li> </ul>                        | Device ID Status                                                          | Last Status Update Authentication Cloud   |  |  |  |  |  |
| 😤 Properties                                                                    | twarelab_esptest01 Enabled                                                | Sas 0                                     |  |  |  |  |  |
| 🔒 Locks                                                                         | device-007 Enabled                                                        | Sas 0                                     |  |  |  |  |  |
| Explorers                                                                       | rp2040_W5100S_1 Enabled                                                   | Sas 0                                     |  |  |  |  |  |
| Query explorer IoT devices                                                      | W5100S_EVB_PICO_1                                                         | Sas 0                                     |  |  |  |  |  |
| Automatic Device Managemen                                                      | t twarelab_w01 Enabled                                                    | Sas 0                                     |  |  |  |  |  |
| 🔮 IoT Edge                                                                      | x509testdevice Enabled                                                    | SelfSigned 0                              |  |  |  |  |  |
| <ul> <li>IoT device configuration</li> <li>Device updates</li> </ul>            | custom-hsm-device-01 Enabled                                              | SelfSigned 0                              |  |  |  |  |  |
| Messaging                                                                       |                                                                           |                                           |  |  |  |  |  |
| 🕒 File upload                                                                   |                                                                           |                                           |  |  |  |  |  |
| 🔀 Message routing                                                               | 1                                                                         |                                           |  |  |  |  |  |
|                                                                                 | Figure 4. Check the c                                                     | device                                    |  |  |  |  |  |

You copy the key string, "Primary Connection String" and paste the string into your code as described in next section.

| Home > twarelabhub ><br>W5100S_EVB_PICO_1                                                                |   |
|----------------------------------------------------------------------------------------------------|---|
| W5100S_EVB_PICO_1 <ul> <li></li></ul>                                                                    |   |
| 🗟 Save 🖾 Message to Device 🗡 Direct Method 🕂 Add Module Identity 🗮 Device twin 🔍 Manage keys 🗸 🖒 Refresh | < |
|                                                                                                    |   |
| Device ID 🕕                                                                                              | Î |
| W5100S_EVB_PICO_1                                                                                        |   |
| Primary Key 🕦                                                                                            |   |
| •                                                                                                    |   |
| Secondary Key 🕕                                                                                          |   |
|                                                                                                    |   |
| Primary Connection String 0                                                                              |   |
| HostName=twarelabhub.azure-devices.net;DeviceId=W5100S_EVB_PICO_1;SharedAccessKey=11Yabvml               |   |
| Secondary Connection String 🕦                                                                            |   |
| •                                                                                                    |   |
| Enable connection to IoT Hub 🕦                                                                           |   |
| Enable                                                                                                   |   |
| ◯ Disable                                                                                                |   |
| Parent device 🕥                                                                                          |   |
| No parent device                                                                                         |   |
|                                                                                                    |   |
| Module Identities Configurations                                                                         |   |
| · · · · · · · · · · · · · · · · · · ·                                                                    | - |

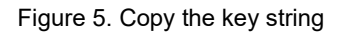

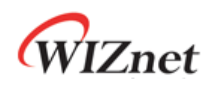

To see the message from your IoT Device, you need to make a "Azure IoT Explorer" setting as below:

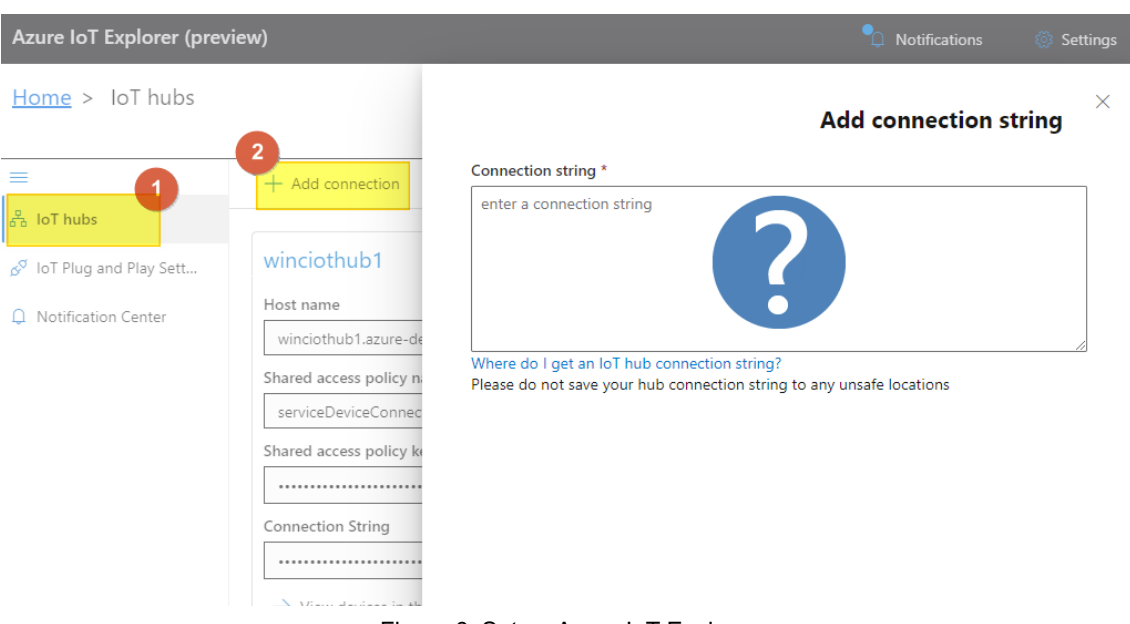

Figure 6. Set up Azure IoT Explorer

1. In Azure portal, you can get the "Connection String" as follows:

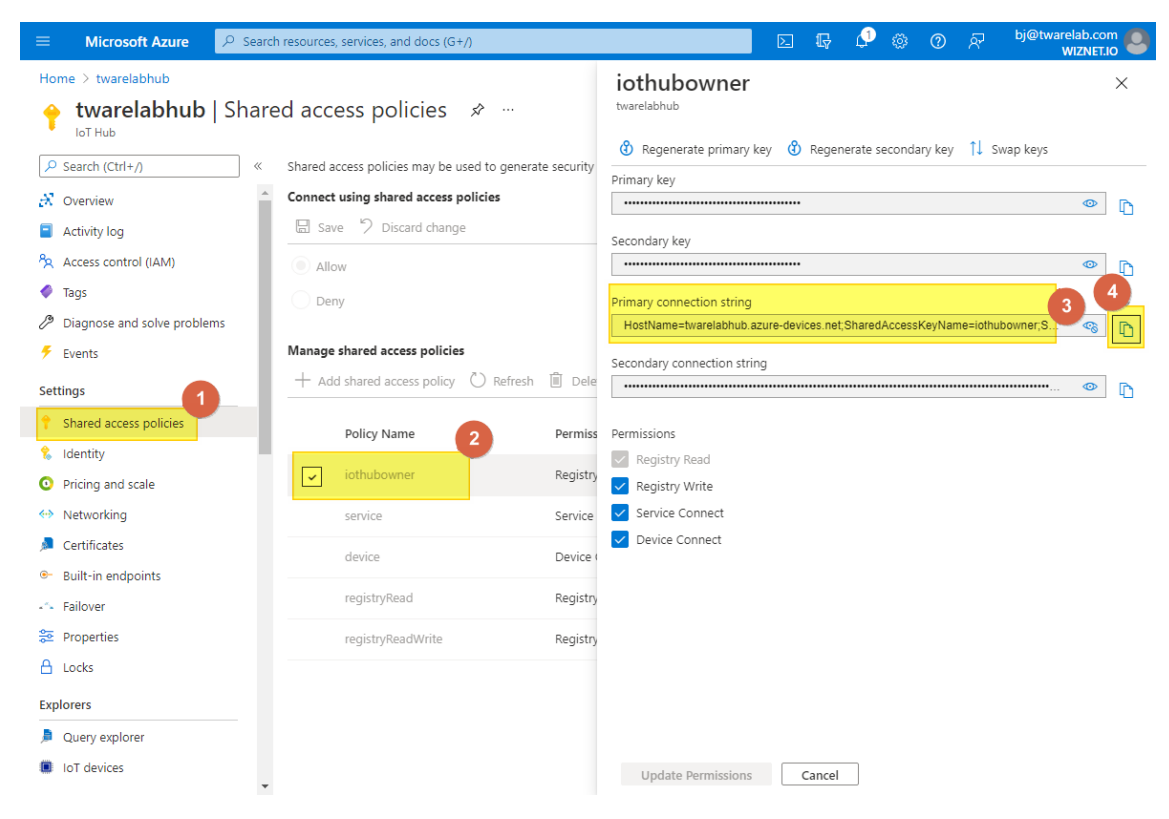

Figure 7. Getting connection string

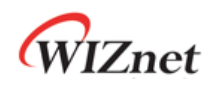

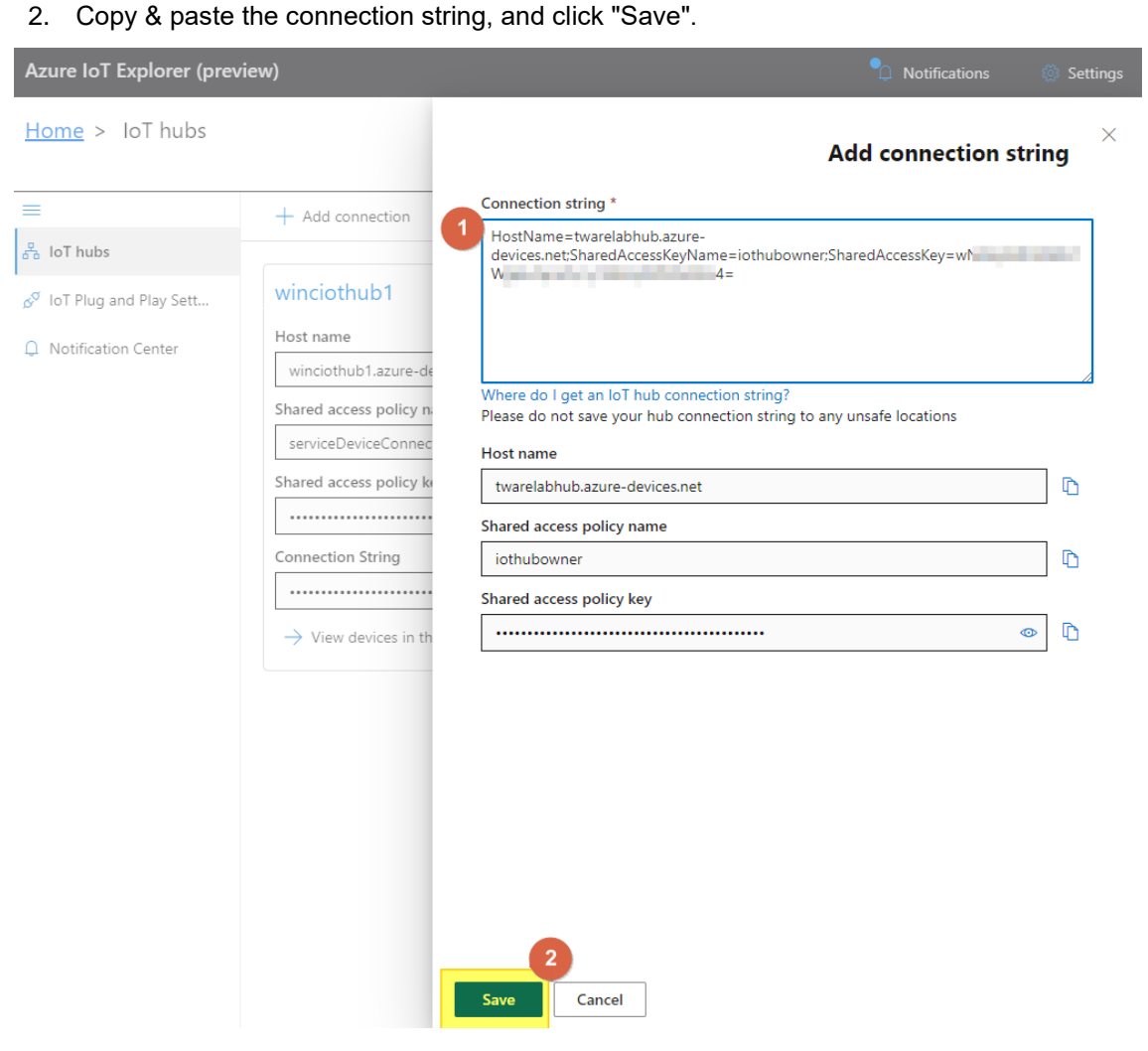

Figure 8. Add connection string

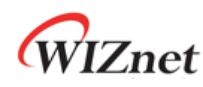

3. Find the device and click name.

| Azure IoT Explorer (preview) |                                 |                    |               |                |              |             |  |
|------------------------------|---------------------------------|--------------------|---------------|----------------|--------------|-------------|--|
| Home > twarelabhub > Devic   | ces <sup>1</sup>                |                    |               |                |              |             |  |
| 🛨 New 🖒 Refresh 🛍 Delete     |                                 |                    |               |                |              |             |  |
| Query by device ID           | $\rho \rightarrow ( \forall Ad$ | ld query parameter |               |                |              |             |  |
| Device ID                    | Status                          | Connection st      | Authenticatio | Last status up | loT Plug and | Edge device |  |
| twarelab_esptest01           | Enabled                         | Disconnected       | Sas           |                |              |             |  |
| device-007                   | Enabled                         | Disconnected       | Sas           |                |              |             |  |
| rp2040_W5100S_1              | Enabled                         | Disconnected       | Sas           |                |              |             |  |
| W5100S_EVB_PICO_1            | Enabled                         | Disconnected       | Sas           |                |              |             |  |
| twarelab_w01                 | Enabled                         | Disconnected       | Sas           |                |              |             |  |
| x509testdevice               | Enabled                         | Disconnected       | SelfSigned    |                |              |             |  |
| custom-hsm-device-01         | Enabled                         | Disconnected       | SelfSigned    |                |              |             |  |
|                              |                                 |                    |               |                |              |             |  |

Figure 9. Select the device

4. Go to "Telemetry" menu, and click "Start".

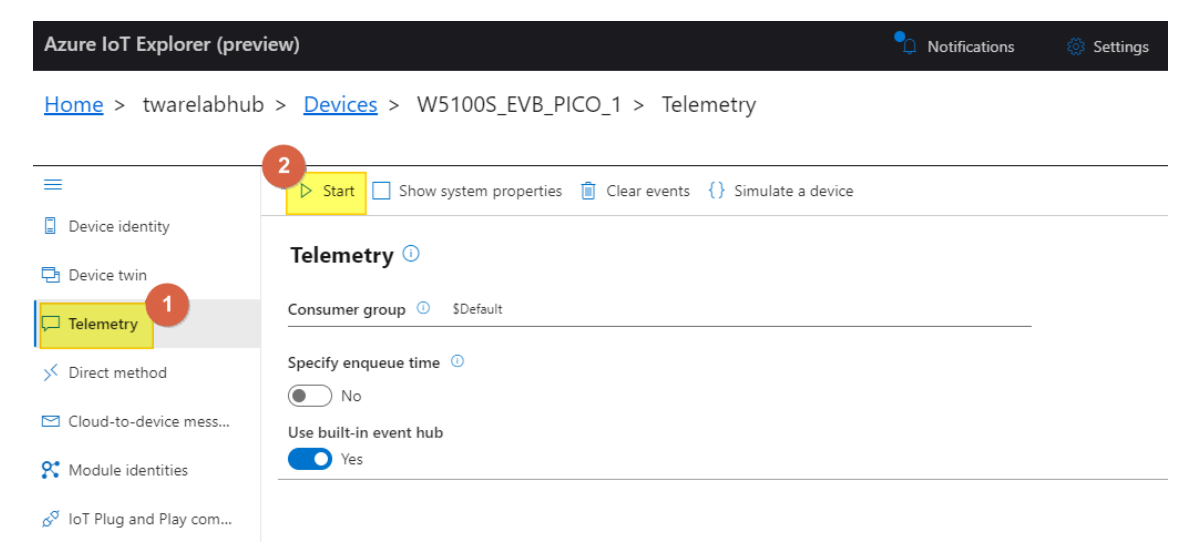

Figure 10. Start Telemetry

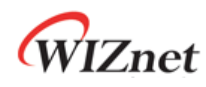

5. Wait for incoming message from your IoT device.

| Eile Edit View Window Help           Azure IoT Explorer (preview)         Notifications         Settings |                                                                 |  |  |  |  |  |  |  |
|----------------------------------------------------------------------------------------------------|-----------------------------------------------------------------|--|--|--|--|--|--|--|
| <u>Home</u> > twarelabhub > <u>Devices</u> > W5100S_EVB_PICO_1 > Telemetry                               |                                                                 |  |  |  |  |  |  |  |
| =                                                                                                    | Stop Show system properties 📋 Clear events {} Simulate a device |  |  |  |  |  |  |  |
| Device identity                                                                                          |                                                                 |  |  |  |  |  |  |  |
| 🔁 Device twin                                                                                            | Telemetry 🛈                                                     |  |  |  |  |  |  |  |
| 🖵 Telemetry                                                                                              | Consumer group ① \$Default                                      |  |  |  |  |  |  |  |
| ✓ Direct method                                                                                          | Specify enqueue time 0                                          |  |  |  |  |  |  |  |
| 🖂 Cloud-to-device mess                                                                                   | Use built-in event hub                                          |  |  |  |  |  |  |  |
| 🛠 Module identities                                                                                      | Yes                                                             |  |  |  |  |  |  |  |
| $\mathcal{S}^{\mathcal{T}}$ IoT Plug and Play com                                                        | Receiving events                                                |  |  |  |  |  |  |  |

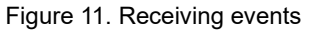

#### 4.5 Step 5: Build

- 1. After completing the AZURE 2CD example configuration, click 'build' in the status bar at the bottom of Visual Studio Code or press the 'F7' button on the keyboard to build.
- 2. When the build is completed, 'main.uf2' is generated in 'WIZnet-PICO-AZURE-C/build/examples/' directory.

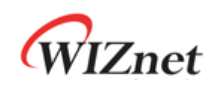

#### 4.6 Step 6: Upload and Run

 While pressing the BOOTSEL button of Raspberry Pi Pico, W5100S-EVB-Pico, W5500-EVB-Pico, W55RP20-EVB-Pico, W5100S-EVB-Pico2 or W5500-EVB-Pico2 power on the board, the USB mass storage 'RPI-RP2' is automatically mounted.

| Image: Second second secon | View                             |                                     |                   |   | - 1              | - ×   |
|----------------------------------------------------------------------------------------------------|----------------------------------|-------------------------------------|-------------------|---|------------------|-------|
| Properties Open Rename<br>Location                                                                                                    | Access Map network Add a network | k Open<br>Settings Manage<br>System |                   |   |                  |       |
| ← → · ↑ , , , , , , , , , , , , , , , , , ,                                                                                                    | This PC                          |                                     | ~                 | ō | 🔎 Search This PC |       |
| 3D Objects                                                                                                    | Desk                             | top Doc                             | uments            |   |                  | ^     |
| Downloads                                                                                                    | Musi                             | c Pict                              | ures              |   |                  | - 1   |
| Videos                                                                                                    |                                  |                                     |                   |   |                  |       |
| <ul> <li>Devices and drives</li> </ul>                                                                                                    | (4)                              |                                     |                   |   |                  |       |
| Local Disk (C:)                                                                                                    | Data                             | (D:) 시스                             | :템예약 (E:)         |   |                  |       |
| 105 GB free of 2                                                                                                    | 231 GB 811 G                     | iB free of 931 GB 84.9              | MB free of 99.9 M | в |                  |       |
| RPI-RP2 (F:)                                                                                                    |                                  |                                     |                   |   |                  |       |
| 127 MB free of                                                                                                    | 127 MB                           |                                     |                   |   |                  |       |
| 11 items                                                                                                    |                                  |                                     |                   |   |                  | 833 📰 |

Figure 12. USB mass storage

- 2. Drag and drop ' main.uf2' onto the USB mass storage device 'RPI-RP2'.
- 3. Connect to the serial COM port of Raspberry Pi Pico, W5100S-EVB-Pico, W5500-EVB-Pico, W55RP20-EVB-Pico, W5100S-EVB-Pico2 or W5500-EVB-Pico2 with Tera Term.

| 💆 Tera Term - [disconnected] VT             | - 🗆 × |
|---------------------------------------------|-------|
| File Edit Setup Control Window Help         |       |
| Tera Term: Serial port setup and connection | × ^   |
| Port: COM9 ~ New open                       |       |
| Speed: 115200 V                             |       |
| Data: 8 bit V Cancel                        |       |
| Parity: none 🗸                              |       |
| Stop bits: 1 bit V Help                     |       |
| Flow control: none ~                        |       |
| Transmit delay                              |       |
|                                             | ×     |

Figure 13. Tera Term

4. Reset your board.

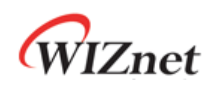

 If the Azure 2CD example works normally on Raspberry Pi Pico, W5100S-EVB-Pico, W5500-EVB-Pico, W55RP20-EVB-Pico, W5100S-EVB-Pico2 or W5500-EVB-Pico2, you can see the network information of Raspberry Pi Pico, W5100S-EVB-Pico, W5500-EVB-Pico, W55RP20-EVB-Pico, W5100S-EVB-Pico2 or W5500-EVB-Pico2, connecting to the Azure IoT Hub and sending the messages.

| 🗵 COM10 - Tera Term VT                                                                                                    | _        |          | ×      |
|----------------------------------------------------------------------------------------------------|----------|----------|--------|
| Eile Edit Setup Control Window Help                                                                                                    |          |          |        |
| === socketio_dowork data recved 0 ===                                                                                                    |          |          | ^      |
| D:/twarelab/pico-examples/pico-azure-iot-sdk-c/mbedtls-3.0.0/library/ssl_msg.c:1929: in_left: 0, nb_want: 5                                                                                                    |          |          |        |
| D:/twarelab/pico-examples/pico-azure-iot-sdk-c/mbedtls-3.0.0/library/ssl_msg.c:1932: ssl->f_recv(_timeout)() returned 5 (-0xfffffffb)                                                                                                    |          |          |        |
| D:/twarelab/pico-examples/pico-azure-iot-sdk-c/mbedtls-3.0.0/library/ssl_msg.c:1952: <= fetch input                                                                                                    |          |          |        |
| D:/twarelab/pico-examples/pico-azure-iot-sdk-c/mbedtls-3.0.0/library/ssl_msg.c:3452: input record: msgtype = 23, version = [3:3], msglen = 29                                                                                                    |          |          |        |
| D:/twarelab/pico-examples/pico-azure-iot-sdk-c/mbedtls-3.0.0/library/ssl_msg.c:1749: ⇒ fetch input                                                                                                    |          |          |        |
| D:/twarelab/pico-examples/pico-azure-iot-sdw-c/mbedtLs-3.0.0/Library/ssl_msg.c:1904: in_Left: 5, nb_want: 34                                                                                                    |          |          |        |
| D:/twarelab/pico-examples/pico-azure-tot-sdk-c/mbedtls-3.0.0/Library/ssl_msg.c:1929: tn_left: 5, nb_want: 34                                                                                                    |          |          |        |
| U:/twarelab/pico-examples/pico-azure-tot-sok-c/moedtls-3.0.0/libnamu/csl_msg.c:1932: ssl-sF_recV(_tuneout)() returned z9 (-0xtttttte3)                                                                                                    |          |          |        |
| U/(twarelab)picco-examples/picco-azure-tot-sok-c/mbedtis-3.0.0/(ib)ramy/ssc_msg.c:1952: <= Tetch input                                                                                                    |          |          |        |
| 0./ (valetab) ptco-examptes/ ptco-acute+ tot-suk+c/medicts-5.0.0/ (tot) all ytssc_msg.c.1211> vecippt bol<br>D./ (targata)/nico-acute= not-suk+c/medicts-5.0.0/ (tot) all ytssc_msg.c.1211> vecippt bol                                                                                                    |          |          |        |
| o./ come to prove samples of inclusion concerned to solve the action of the any solve solve to the solve to the                                                                                                    |          |          |        |
| b. / tware tab/rice.examples/pice-azure-int-sdt-c/macetts-s.o.o/contary/ss_ms/ss2=sort-s-a-read-read-read-                                                                                                    |          |          |        |
| - 23:37:26 SUBACK   PACKET ID: 2   RETURN CODE: 1                                                                                                    |          |          |        |
| D:/twarelab/pico-examples/pico-azure-iot-sdk-c/mbedtls-3.0.0/library/ssl msg.c:5205; => read                                                                                                    |          |          |        |
| D:/twarelab/pico-examples/pico-azure-iot-sdk-c/mbedtls-3.0.0/library/ssl_msg.c:3700: ⇒ read record                                                                                                    |          |          |        |
| D:/twarelab/pico-examples/pico-azure-iot-sdk-c/mbedtls-3.0.0/library/ssl_msg.c:1749: => fetch input                                                                                                    |          |          |        |
| D:/twarelab/pico-examples/pico-azure-iot-sdk-c/mbedtls-3.0.0/library/ssl_msg.c:1904: in_left: 0, nb_want: 5                                                                                                    |          |          |        |
| === socketio_dowork data recved 0 ===                                                                                                    |          |          |        |
| D:/twarelab/pico-examples/pico-azure-iot-sdk-c/mbedtls-3.0.0/library/ssl_msg.c:1929: in_left: 0, nb_want: 5                                                                                                    |          |          |        |
| === socketio_dowork data recved 0 ===                                                                                                    |          |          |        |
|                                                                                                    |          |          |        |
| pending message 3 to 101Hub                                                                                                    |          |          |        |
| message: { temperature : 28.803, nontorty :/4.203, scate : Cetstus }                                                                                                    |          |          |        |
| D:/ val etab/ptco-examptes/ptco-azure-tot-suk-c/mbedite-s.k.v/tib/pts/tises/s205:=> read                                                                                                    |          |          |        |
| u./ uaietau/ptco-examptes/ptco-acute-tot-suk-c/meetics-s.e.o/(tot) allyssc_msed                                                                                                    |          |          |        |
| u. / waie tau picorexamples / nicorexamples / nicorexamples /  |          |          |        |
| so character of the construction of the construction of the constr |          |          |        |
| - United about the second second                                                                                                    |          |          |        |
| == socketio dowork data recved 0 ===                                                                                                    |          |          |        |
| D:/twarelab/pico-examples/pico-azure-iot-sdk-c/mbedtls-3.0.0/library/ssl_msg.c:5486: ⇒ write                                                                                                    |          |          |        |
| D:/twarelab/pico-examples/pico-azure-iot-sdk-c/mbedtls-3.0.0/library/ssl_msg.c:2543: => write record                                                                                                    |          |          |        |
| D:/twarelab/pico-examples/pico-azure-iot-sdk-c/mbedtls-3.0.0/library/ssl_msg.c:0529: => encrypt buf                                                                                                    |          |          |        |
| D:/twarelab/pico-examples/pico-azure-iot-sdk-c/mbedtls-3.0.0/library/ssl_msg.c:0766: before encrypt: msglen = 212, including 0 bytes of padding                                                                                                    |          |          |        |
| D:/twarelab/pico-examples/pico-azure-iot-sdk-c/mbedtls-3.0.0/library/ssl_msg.c:0951: <= encrypt buf                                                                                                    |          |          |        |
| D:/twarelab/pico-examples/pico-azure-iot-sdk-c/mbedtls-3.0.0/library/ssl_msg.c:2628: output record: msgtype = 23, version = [3:3], msglen = 236                                                                                                    |          |          |        |
| D:/twarelab/pico-examples/pico-azure-iot-sdk-c/mbedtls-3.0.0/library/ssl_msg.c:1965: => flush output                                                                                                    |          |          |        |
| D:/twarelab/pico-examples/pico-azure-iot-sdk-c/mbedtls-3.0.0/library/ssl_msg.c:1983: message length: 241, out_left: 241                                                                                                    |          |          |        |
| U:/twaretab/ptco-examples/ptco-azure-iot-sdk-c/mbedtls-3.0.0/ltbrary/ssl_msg.c:1990: ssl-sf_send() returned 241 (-0xtfffff0f)                                                                                                    |          |          |        |
| U:/twaretab/ptco-examples/ptco-azure-tot-sdk-c/mbedtls-3.0.0/ltbfary/s5Lmsg.c:2018: <= ftush output                                                                                                    |          |          |        |
| b. ruanetappeterevantes precedente - tot-sole-competitions. et al. (manufacture) and the sole and the sole an |          |          |        |
| u, ruanetau price-examples price-ezine et ut-sun-ternologites s.v. of tuni any sst_msg.(:::s:u) = wille<br>- 23:37:20 IRBITSH ITS NIRO False   BETATN: 0   ONS: DEITURE AT LEAST NOVE   TODYC NAME: Andres //5100S.EVB.DTO. 1/moresonet/ovents/display.mores                                                                                                    | 00-Holld | BD204    |        |
| -> 25.57.52 POBLISH 1 15_00. Patie 1 Meridina, 0 1 003. Deliver Angle Astronomic devices/W51005_EVE_PIC0_1/Messages/events/display_Messa                                                                                                    | ge-ne cu | 0_INF204 | o mo v |

Figure 14. Network Info and connect to Azure IoT Hub

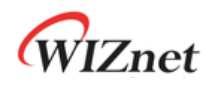

| Azure IoT Explorer (preview                       | ) Notificat                                                                                                    | ions | 🔅 Settings |
|---------------------------------------------------|----------------------------------------------------------------------------------------------------|------|------------|
| <u>Home</u> > twarelabhub >                       | <u>Devices</u> > W5100S_EVB_PICO_1 > Telemetry                                                                                                    |      |            |
| =                                                 | ■ Stop □ Show system properties । Clear events {} Simulate a device                                                                                                    |      |            |
| Device identity Device twin                       | Telemetry 🛈                                                                                                    |      |            |
| 🖵 Telemetry                                       | Consumer group   SDefault                                                                                                    |      |            |
| ✓ Direct method                                   | Specify enqueue time 0                                                                                                    |      |            |
| Cloud-to-device message                           | Use built-in event hub                                                                                                    |      |            |
| St Module identities                              | Ves                                                                                                    |      |            |
| <sup>g</sup> <sup>g</sup> IoT Plug and Play compo | Fri Oct 15 2021 08:37:33 GMT+0900 (대한민국 표준시): {     "body": {     "temperature": 28,863,     "humidity": 74,205,     "scale": "Celsius"     },     "enqueuedTime": "Fri Oct 15 2021 08:37:33 GMT+0900     "properties": {     "display_message": "Hello_RP2040_W5100S"     }  Fri Oct 15 2021 08:37:32 GMT+0900 (대한민국 표준시): { |      | Î          |
|                                                   | "body": {                                                                                                    |      | •          |

Figure 15. Getting device messages from Azure IoT Hub

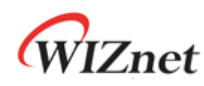

6. you can send C2D messages to your device with "Azure IoT Explorer" program as follows:

| Azure IoT Explorer (preview) | )                                                                                                    | Dotifications | 🔅 Settings |
|------------------------------|----------------------------------------------------------------------------------------------------|---------------|------------|
| Home > twarelabhub >         | Devices > W5100S_EVB_PICO_1 > Cloud-to-device message                                                |               |            |
|                              | 4                                                                                                    |               |            |
| ≡                            | Send message to device                                                                               |               |            |
| Device identity              | Claud to during many a                                                                               |               |            |
| 🔁 Device twin                | Cloud-to-device message                                                                              |               |            |
| C Telemetry                  | Message body O                                                                                       |               |            |
| ✓ Direct method              | Hello W5100S-EVB-PICO Board! #1 Message                                                              |               |            |
| Cloud-to-device message      | 3                                                                                                    |               | 11         |
| 🛠 Module identities          | Add timestamp to message body                                                                        |               |            |
| 🔊 IoT Plug and Play compo    | ∧ Properties ○                                                                                       |               |            |
|                              | $\oplus$ Add custom property $\bullet$ Add system property $\checkmark$ $\widehat{\parallel}$ Delete |               |            |
|                              |                                                                                                    |               |            |
|                              | Key Value                                                                                            |               |            |
|                              |                                                                                                    |               |            |

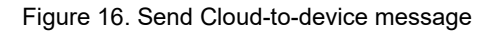

| Azure IoT Explorer (previ                                | 🗘 Notifications 🛛 🔅 Settings                                                                       |                                                                                |  |
|----------------------------------------------------------|----------------------------------------------------------------------------------------------------|--------------------------------------------------------------------------------|--|
| <u>Home</u> > twarelabhub                                | > <u>Devices</u> > W5100S_EVB_PICO_1 > Cloud-to-devic                                              | <ul> <li>Successfully send message</li> <li>2021.</li> <li>10.</li> </ul>      |  |
| ≡                                                        | Send message to device                                                                             | 15.<br>오전 8:43:46 - Hello W5100S-                                              |  |
| <ul> <li>Device identity</li> <li>Device twin</li> </ul> | Cloud-to-device message ①<br>Message body ①                                                        | EVB-PICO Board! #1 Message'<br>to device<br>'W5100S_EVB_PICO_1'.<br>8:43:47 AM |  |
| ↓ Telemetry<br>✓ Direct method                           | Hello W5100S-EVB-PICO Board! #1 Message                                                            |                                                                                |  |
| Cloud-to-device mes                                      |                                                                                                    |                                                                                |  |
| 🛠 Module identities                                      | Add timestamp to message body                                                                      |                                                                                |  |
| & <sup>g</sup> IoT Plug and Play com                     | <ul> <li>∧ Properties ①</li> <li>⊕ Add custom property</li> <li>⊕ Add system property ∨</li> </ul> | 🗊 Delete                                                                       |  |
|                                                          | Key Value                                                                                          |                                                                                |  |
|                                                          |                                                                                                    |                                                                                |  |

Figure 17. Check the send message

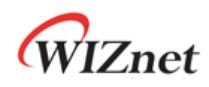

7. Then, you can see the received C2D message through your "Serial Terminal" window as

#### below:

| COM10 - Tera Term VT                                                                                                    | -       |         | ×    |
|----------------------------------------------------------------------------------------------------|---------|---------|------|
| File Edit Setup Control Window Help                                                                                                    |         |         |      |
| == socketio dowork data recved 128 ===                                                                                                    |         |         | ^    |
| == socketio dowork data recved 4 ===                                                                                                    |         |         |      |
| === socketio_dowork data recved 0 ===                                                                                                    |         |         |      |
| D:/twarelab/pico-examples/pico-azure-iot-sdk-c/mbedtls-3.0.0/library/ssl_msg.c:5205: => read                                                                                                    |         |         |      |
| D:/twarelab/pico-examples/pico-azure-iot-sdk-c/mbedtls-3.0.0/library/ssl_msg.c:3700: => read record                                                                                                    |         |         |      |
| D:/twarelab/pico-examples/pico-azure-iot-sdk-c/mbedtls-3.0.0/library/ssl_msg.c:1749: => fetch input                                                                                                    |         |         |      |
| D:/twarelab/pico-examples/pico-azure-iot-sdk-c/mbedtls-3.0.0/library/ssl_msg.c:1904: in_left: 0, nb_want: 5                                                                                                    |         |         |      |
| D:/twarelab/pico-examples/pico-azure-iot-sdk-c/mbedtls-3.0.0/library/ssl_msg.c:1929: in_left: 0, nb_want: 5                                                                                                    |         |         |      |
| D:/twarelab/pico-examples/pico-azure-iot-sdk-c/mbedtls-3.0.0/library/ssl_msg.c:1932: ssl->f_recv(_timeout)() returned 5 (-0xfffffffb)                                                                                                    |         |         |      |
| D:/twarelab/pico-examples/pico-azure-iot-sdk-c/mbedtls-3.0.0/library/ssl_msg.c:1952: <= fetch input                                                                                                    |         |         |      |
| D:/twarelab/pico-examples/pico-azure-tot-sdk-c/mbedtls-3.0.0/ltbrary/ssl_msg.c:3452: tnput record: msgtype = 23, version = [3:3], msglen = 255                                                                                                    |         |         |      |
| U;/twarelab/pico-examples/pico-azure-tot-sqk-c/mbedtL5-3.0.0/titoFary/ssL_msg.c:1/49: => fetch input                                                                                                    |         |         |      |
| D//twalelab/picco-examples/picc-azure-tot-sok-c/mbedits-s.0.0/tib/ary/sc_imsg.c:1904: ut_tert: 5, nD_want: 200                                                                                                    |         |         |      |
| $D_{1}$ (was clab/pice-example spice-spice-pice-out-c/modelics-s.o.) (condity ssc_msg.c.1922). (i_cetc. s, m_waint. 200<br>D) (burst-byhoice out-spice-out-spice-out-spice-out-conditional spice-spice-out-condition)) (imported)) (in the spice-out-spice-out-spice-                                                                                                    |         |         |      |
| D. / than't car / the control of the control of the |         |         |      |
| b. functed ab/nicn-examples/nicn-azure-int-sdk-c/mbedtls:3.0 0/library/ss] msn c-1211: => decruit buf                                                                                                    |         |         |      |
| <pre>b.fuarelab/ico-examples/pico-azure-iot-sdk-c/mbedtls-3.0.0/library/ssl mso.c:1715: &lt;= decrypt buf</pre>                                                                                                    |         |         |      |
| D:/twarelab/pico-examples/pico-azure-iot-sdk-c/mbedtls-3.0.0/library/ssl mso.c:3774: <= read record                                                                                                    |         |         |      |
| D:/twarelab/pico-examples/pico-azure-iot-sdk-c/mbedtls-3.0.0/library/ssl_msg.c:5399: <= read                                                                                                    |         |         |      |
| D:/twarelab/pico-examples/pico-azure-iot-sdk-c/mbedtls-3.0.0/library/ssl_msg.c:5205: => read                                                                                                    |         |         |      |
| D:/twarelab/pico-examples/pico-azure-iot-sdk-c/mbedtls-3.0.0/library/ssl_msg.c:5399: <= read                                                                                                    |         |         |      |
| D:/twarelab/pico-examples/pico-azure-iot-sdk-c/mbedtls-3.0.0/library/ssl_msg.c:5205: => read                                                                                                    |         |         |      |
| D:/twarelab/pico-examples/pico-azure-iot-sdk-c/mbedtls-3.0.0/library/ssl_msg.c:5399: <= read                                                                                                    |         |         |      |
| D:/twarelab/pico-examples/pico-azure-iot-sdk-c/mbedtls-3.0.0/library/ssl_msg.c:5205: => read                                                                                                    |         |         |      |
| D:/twarelab/pico-examples/pico-azure-iot-sdk-c/mbedtls-3 0 0/library/ssl_msg_c:5399' <= read                                                                                                    |         |         |      |
| 4- 23:43:47 PUBLISH   IS_DUP: talse   RETAIN: 0   QOS: DELIVER_AT_LEAST_ONCE   TOPIC_NAME: devices/M51005_EVB_PICO_1/messages/devicebound/%24.mid=:                                                                                                    | .ed0895 | 5-4†8e- | 4352 |
| -b/63-c6184ea8/3bC8%24.t0=%2Fdevtces%2FWS100S_EVB_PICO_1%2Fmessages%2Fdevtcebound   PACKEI_ID: 2   PAYLOAD_LEN: /0                                                                                                    |         |         |      |
| Kecetved Binary message                                                                                                    |         |         |      |
| ressage ID: 1e008953-4186-4532-0703-c0184e80/30C                                                                                                    |         |         |      |
| United Control - Consider the Control - Construction - Control - Construction - Construction - Const                                                                                                    |         |         |      |
|                                                                                                    |         |         |      |
| D. (twarelab/rico-examples/or co-azure-iot-sdk-c/mbedtls-3 0 0/1 brary/s3 1 ss c-2543 => write record                                                                                                    |         |         |      |
| D:/twarelab/pico-examples/pico-azure-iot-sdk-c/mbedtls-3.0.0/library/ssl msg.c:0529: => encrypt buf                                                                                                    |         |         |      |
| D:/twarelab/pico-examples/pico-azure-iot-sdk-c/mbedtls-3.0.0/library/ssl msg.c:0766: before encrypt: msglen = 4, including 0 bytes of padding                                                                                                    |         |         |      |
| D:/twarelab/pico-examples/pico-azure-iot-sdk-c/mbedtls-3.0.0/library/ssl_msg.c:0951: <= encrypt buf                                                                                                    |         |         |      |
| D:/twarelab/pico-examples/pico-azure-iot-sdk-c/mbedtls-3.0.0/library/ssl_msg.c:2628: output record: msgtype = 23, version = [3:3], msglen = 28                                                                                                    |         |         |      |
| D:/twarelab/pico-examples/pico-azure-iot-sdk-c/mbedtls-3.0.0/library/ssl_msg.c:1965: => flush output                                                                                                    |         |         |      |
| D:/twarelab/pico-examples/pico-azure-iot-sdk-c/mbedtls-3.0.0/library/ssl_msg.c:1983: message length: 33, out_left: 33                                                                                                    |         |         |      |
| D:/twarelab/pico-examples/pico-azure-iot-sdk-c/mbedtls-3.0.0/library/ssl_msg.c:1990: ssl->f_send() returned 33 (-0xfffffdf)                                                                                                    |         |         |      |
| D:/twarelab/pico-examples/pico-azure-iot-sdk-c/mbedtls-3.0.0/library/ssl_msg.c:2018: <= flush output                                                                                                    |         |         |      |
| D:/twarelab/pico-examples/pico-azure-iot-sdk-c/mbedtls-3.0.0/library/ssl_msg.c:2684: <= write record                                                                                                    |         |         |      |
| D;/twarelab/plco-examples/plco-azure-lot-sdk-c/mbedtls-3.0.0/llbrary/ssl_msg.c:5510: «= write                                                                                                    |         |         |      |
|                                                                                                    |         |         | V    |

Figure 18. received the C2D message

| Azure IoT Explorer (previ                                | ew)                                                                                                | 🗘 Notifications 🛛 🍪 Settings                                                   |
|----------------------------------------------------------|----------------------------------------------------------------------------------------------------|--------------------------------------------------------------------------------|
| <u>Home</u> > twarelabhub                                | > <u>Devices</u> > W5100S_EVB_PICO_1 > Cloud-to-device                                             | Successfully send message ×<br>'2021.<br>10.                                   |
| ≡                                                        | ☑ Send message to device                                                                           | 15.<br>오전 8:48:32 - Hello W5100S-                                              |
| <ul> <li>Device identity</li> <li>Device twin</li> </ul> | Cloud-to-device message 🕕                                                                          | EVB-PICO Board! #2 Message'<br>to device<br>'W5100S_EVB_PICO_1'.<br>8:48:33 AM |
| C Telemetry                                              | Message body ①                                                                                     |                                                                                |
| ✓ Direct method                                          |                                                                                                    |                                                                                |
| Cloud-to-device mes                                      |                                                                                                    | li li                                                                          |
| 🛠 Module identities                                      | Add timestamp to message body                                                                      |                                                                                |
|                                                          | <ul> <li>∧ Properties ①</li> <li>⊕ Add custom property</li> <li>⊕ Add system property ∨</li> </ul> | 🗊 Delete                                                                       |
|                                                          | Key Value                                                                                          |                                                                                |
|                                                          |                                                                                                    |                                                                                |

Figure 19. Send Cloud-to-device message 2

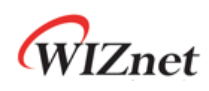

| COM10 - Tera Term VT                                                                                                    | -         |         | ×    |
|----------------------------------------------------------------------------------------------------|-----------|---------|------|
| Elle Edit Setup Control Window Help                                                                                                    |           |         |      |
| D:/twarelab/pico-examples/pico-azure-iot-sdk-c/mbedtls-3.0.0/library/ssl_msg.c:3700: => read record                                                                                                    |           |         |      |
| D:/twarelab/pico-examples/pico-azure-iot-sdk-c/mbedtls-3.0.0/library/ssl_msg.c:1749: => fetch input                                                                                                    |           |         |      |
| D:/twarelab/pico-examples/pico-azure-iot-sdk-c/mbedtls-3.0.0/library/ssl_msg.c:1904: in_left: 0, nb_want: 5                                                                                                    |           |         |      |
| === socketio_dowork data recved 128 ===                                                                                                    |           |         |      |
| === socketio_dowork data recved 128 ===                                                                                                    |           |         |      |
| === socketio_dowork data recved 4 ===                                                                                                    |           |         |      |
| === socketio_dowork data recved 0 ===                                                                                                    |           |         |      |
| ):/twarelab/pico-examples/pico-azure-iot-sdk-c/mbedtls-3.0.0/library/ssl_msg.c:1929: in_left: 0, nb_want: 5                                                                                                    |           |         |      |
| :/twarelab/pico-examples/pico-azure-iot-sdk-c/mbedtls-3.0.0/library/ssl_msg.c:1932: ssl-sf_recv(_timeout)() returned 5 (-0xfffffffb)                                                                                                    |           |         |      |
| :/twarelab/plco-examples/plco-azure-lot-sdk-c/mbedtls-3.0.0/llbrary/ssl_msg.c:1952: <= fetch input                                                                                                    |           |         |      |
| :/twarelab/pico-examples/pico-azure-iot-sdk-c/mbedtls-3.0.0/lthary/ssl_msg.c:3452: input record: msgtype = 23, version = [3:3], msglen = 255                                                                                                    |           |         |      |
| $r_{i}$ (waterap/pico-examples/pico-azure-tot-sok-c/mbedtis-3.0.9) (totaty)ss_msg.c:1/49; $\Rightarrow$ fetch uppu                                                                                                    |           |         |      |
| r/waretau/picco-examples/picco-azure-tot-suk-c/mbedits-3.0.0/tit/aiy/ss_msgl.c:1904; ut_eft: 5, nD_want: 200                                                                                                    |           |         |      |
| ), (wale lay pice-examples pice-azure tot solver (mbedits - 3.0.0) (in a yyssignes), tigett, 3, no wait, 200                                                                                                    |           |         |      |
| . (waie to / prove samples / prove some to the set / / model is - 0.0 ( to many ssigns) is - 5 - 5 - 5 - 5 - 5 - 5 - 5 - 5 - 5 -                                                                                                    |           |         |      |
| - ( ware cap precessing estimates and end end estimates - ) ( ) ( ) ( ) ( ) ( ) ( ) ( ) ( ) ( )                                                                                                    |           |         |      |
| - / that is a factor of the second second seco                                                                                                    |           |         |      |
| -//warelab/pice-examples/pice-examples/pice-int-sdk-c/mbedtls-3.0 0/library/ssl msg c:3774 = cead record                                                                                                    |           |         |      |
| ://twarelab/pico-examples/pico-azure-iot-sdk-c/mbedtls-3.0.0/library/ssl msg.c:5399: <= read                                                                                                    |           |         |      |
| ):/twarelab/pico-examples/pico-azure-tot-sdk-c/mbedtls-3.0.0/ltbrary/ssl msg.c:5205: => read                                                                                                    |           |         |      |
| ):/twarelab/pico-examples/pico-azure-iot-sdk-c/mbedtls-3.0.0/library/ssl_msg.c:5399: 🖛 read                                                                                                    |           |         |      |
| ):/twarelab/pico-examples/pico-azure-iot-sdk-c/mbedtls-3.0.0/library/ssl_msg.c:5205: ⇒ read                                                                                                    |           |         |      |
| ):/twarelab/pico-examples/pico-azure-iot-sdk-c/mbedtls-3.0.0/library/ssl_msg.c:5399: <= read                                                                                                    |           |         |      |
| ):/twarelab/pico-examples/pico-azure-iot-sdk-c/mbedtls-3.0.0/library/ssl_msg.c:5205: => read                                                                                                    |           |         |      |
| :/twarelab/pico-examples/pico-azure-iot-sdk-c/mbedtls-3.0.0/library/ssl_msg.c:5399: <= read                                                                                                    |           |         |      |
| - 23:48:32 PUBLISH   IS_DUP: false   RETAIN: 0   QOS: DELIVER_AT_LEAST_ONCE   TOPIC_NAME: devices/W5100S_EVB_PIC0_1/messages/devicebound/%24.mid                                                                                                    | =1ac365d9 | -b2dd-4 | 474a |
| 84a3-1f2ea904b8358%24.to=%2Fdevices%2FW5100S_EVB_PICO_1%2Fmessages%2Fdevicebound   PACKET_ID: 3   PAYLOAD_LEN: 70                                                                                                    |           |         |      |
| eceived Binary message                                                                                                    |           |         |      |
| essage ID: 1ac365d9-b2dd-474a-84a3-1f2ea904b835                                                                                                    |           |         |      |
| Correlation ID: <unavailable></unavailable>                                                                                                    |           |         |      |
| Data: <<<2021. 10. 15. ¥ 2 8:48:32 Hello MS1005-EVB-PICO Board! #2 Message> > & SiZe=70                                                                                                    |           |         |      |
| :/twaretab/ptco-examples/ptco-azure-tot-sub-chattle_2.co/totaryysst_msgtct.9480: => write                                                                                                    |           |         |      |
| :/ (waretab/picco-examples/picco-azure-tot-sok-c/modetts-s.o. #) (tot) at y/sst_msg.c:2243: ⇒ will the fector of the solution of the solution |           |         |      |
| )) (waleta)/picco-examples/picc-azure-int-edu-c/mbedites-3.0.0) (bin al y/sst_msg.c.0022) → eliciy(c.bu)<br>)/(bineglab/picco-examples/picco-azure-int-edu-c/mbedite_3.0.0) (binegu/citage.c.0026) hefter agregative medica                                                                                                    |           |         |      |
| . (ware tab/picco-examples/picco-azure-int-educ/modulis-3.0.0/library/scl msg.c.v/ou. before tailing to the second second se                                                                                                    |           |         |      |
| //warelab/pice-examples/pice-examples/pice-examples/pice-int-site-examples/pice-examples/pice-example                                                                                                    |           |         |      |
| :/twarelab/pico-examples/pico-azure-iot-sdk-c/mbettb s-3.0.8/library/ssl ms_c:1965: => flush output                                                                                                    |           |         |      |
| :/twarelab/pico-examples/pico-azure-iot-sdk-c/mbedtls-3.0.0/library/ssl mso.c:1983: message length: 33. out left: 33                                                                                                    |           |         |      |
| :/twarelab/pico-examples/pico-azure-iot-sdk-c/mbedtls-3.0.0/library/ssl msg.c:1990: ssl->f send() returned 33 (-0xffffffdf)                                                                                                    |           |         |      |
| :/twarelab/pico-examples/pico-azure-iot-sdk-c/mbedtls-3.0.0/library/ssl_msg.c:2018: <= flush output                                                                                                    |           |         |      |
| p:/twarelab/pico-examples/pico-azure-iot-sdk-c/mbedtls-3.0.0/library/ssl_msg.c:2684: <= write record                                                                                                    |           |         |      |
| )/twarelab/pico-examples/pico-azure-iot-sdk-c/mbedtls-3.0.0/library/ssl_msg.c:5510: <= write                                                                                                    |           |         |      |
| -> 23:48:33 PUBACK   PACKET ID: 3                                                                                                    |           |         |      |

Figure 20. Received the C2D message 2

| Azure IoT Explorer (previ                                | ew)                                                                                                | 🖒 Notifications 🛛 🍈 Settings                                                   |
|----------------------------------------------------------|----------------------------------------------------------------------------------------------------|--------------------------------------------------------------------------------|
| Home > twarelabhub                                       | > <u>Devices</u> > W5100S_EVB_PICO_1 > Cloud-to-device                                             | Successfully send message ×<br>'2021.<br>10.                                   |
| =                                                        | ☑ Send message to device                                                                           |                                                                                |
| <ul> <li>Device identity</li> <li>Device twin</li> </ul> | Cloud-to-device message 🕕                                                                          | EVB-PICO Board! #3 Message'<br>to device<br>'W5100S_EVB_PICO_1'.<br>8:50:15 AM |
| C Telemetry                                              | Message body  Hello W5100S-EVB-PICO Board! #3 Message                                              |                                                                                |
| ✓ Direct method                                          |                                                                                                    |                                                                                |
| Cloud-to-device mes                                      |                                                                                                    |                                                                                |
| 🛠 Module identities                                      | Add timestamp to message body                                                                      |                                                                                |
| $\mathcal{S}^{\mathcal{T}}$ loT Plug and Play com        | <ul> <li>∧ Properties ①</li> <li>⊕ Add custom property</li> <li>⊕ Add system property ∨</li> </ul> | 🗊 Delete                                                                       |
|                                                          | Key Value                                                                                          |                                                                                |
|                                                          |                                                                                                    |                                                                                |

Figure 21. Send Cloud-to-device message 3

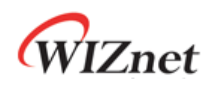

| 📕 COM10 - Tera Term VT – 🛛 🕹 🕹                                                                                                    |
|----------------------------------------------------------------------------------------------------|
| File Edit Setup Control Window Help                                                                                                    |
| //twarelab/nico.examples/nico.azure-int-sdk-c/mbedtls-3.0.0/library/ssl_msq.c-1740+ => fetch input                                                                                                    |
| -/function/production/production-argume-int-side-c/mbedtls-3.0.0/library/sslmss_c-1994 in left: 0. nb want: 5                                                                                                    |
| == socketto dowork data recved 128 ===                                                                                                    |
| === socketto dowork data recyed 128 ===                                                                                                    |
| === socketio_dowork data recved 4 ===                                                                                                    |
| === socketio_dowork data recved 0 ===                                                                                                    |
| D:/twarelab/pico-examples/pico-azure-iot-sdk-c/mbedtls-3.0.0/library/ssl_msg.c:1929: in_left: 0, nb_want: 5                                                                                                    |
| D:/twarelab/pico-examples/pico-azure-iot-sdk-c/mbedtls-3.0.0/library/ssl_msg.c:1932: ssl->f_recv(_timeout)() returned 5 (-0xfffffffb)                                                                                                    |
| D:/twarelab/pico-examples/pico-azure-iot-sdk-c/mbedtls-3.0.0/library/ssl_msg.c:1952: <= fetch input                                                                                                    |
| D:/twarelab/pico-examples/pico-azure-iot-sdk-c/mbedtls-3.0.0/library/ssl_msg.c:3452: input record: msgtype = 23, version = [3:3], msglen = 255                                                                                                    |
| D:/twarelab/pico-examples/pico-azure-iot-sdk-c/mbedtls-3.0.0/library/ssl_msg.c:1749: => fetch input                                                                                                    |
| 0:/twarelab/pico-examples/pico-azure-iot-sdk-c/mbedtls-3.0.0/library/ssl_msg.c:1904: in_left: 5, nb_want: 260                                                                                                    |
| 0:/twarelab/pico-examples/pico-azure-iot-sdk-c/mbedtls-3.0.0/library/ssl_msg.c:1929: in_left: 5, nb_want: 260                                                                                                    |
| D:/twarelab/pico-examples/pico-azure-iot-sdk-c/mbedtls-3.0.0/library/ssl_msg.c:1932: ssl->f_recv(_timeout)() returned 255 (-0xffffff01)                                                                                                    |
| D:/twarelab/pico-examples/pico-azure-tot-sdk-c/mbedtls-3.0.0/ltbrary/ssl_msg.c:1952: <= fetch tnput                                                                                                    |
| D:/twarelab/pico-examples/pico-azure-tot-sdk-c/mbedtls-3.0.0/titprary/ssl_msg.c:1211: => decrypt but                                                                                                    |
| U:/twarelab/pico-examples/pico-azure-tot-sak-c/mpertis-3.0.0/Utbrarg/ssl_msg.c:i/1): <= decrypt Dur                                                                                                    |
| U: (tware Lab/pico-examples/pico-azure-tot-sok-c/mbedtLs-3.0.0/(t)trary/ssL_msg.c:3//4: <= read record                                                                                                    |
| D://warelab/pico-examples/pico-azure-tot-sok-c/mpetits-s.d. 0/tithany/st_tmsg.c:S3991 <= read                                                                                                    |
| 0./twarelab/picco-examples/picc-azure tot-suk-//ndeutes-s.0.0/tute allyssc_msgits.1.3203> Tead                                                                                                    |
| 0. (tware tab/ptco-examples/ptco-examples/ptco                                                                                                    |
| 0./ twane tab/pico-examples/pico-examples/pico                                                                                                    |
| 0. / tware tab/nico.examples/nico.azure_int.sdts/ndectes-30.0/ con any soci_tast_20005>> read                                                                                                    |
| o//twarela//rico-examples//rico-azure-iot-sdk-c/mbedtls-3 0 0/1/irary/ssl mso c-5399 ≪ read                                                                                                    |
| - 23:50:15 PUBLISH   IS DUP: A SUB- A SUB- A SUB |
| -9F4a-c77192948e768824. to=%2F46vtces%2F4/51005 EV8 PICO 1%2Freessages%2Fdevtcebound   PACKET ID: 4 PAYLOAD LEN: 70                                                                                                    |
| Received Binary message                                                                                                    |
| Message ID: 61bcbd12-cfbc-4d91-9f4a-c77192948e76                                                                                                    |
| Correlation ID: <unavailable></unavailable>                                                                                                    |
| Data: <<<2021. 10. 15. 오전 8:50:15 Hello W5100S-EVB-PICO Board! #3 Message> & Size=70                                                                                                    |
| D:/twarelab/pico-examples/pico-azure-t <del>bu-suk-cynocatus-s.u.o/econary/sse_nsg.c.s</del> 486: => write                                                                                                    |
| D:/twarelab/pico-examples/pico-azure-iot-sdk-c/mbedtls-3.0.0/library/ssl_msg.c:2543: => write record                                                                                                    |
| D:/twarelab/pico-examples/pico-azure-iot-sdk-c/mbedtls-3.0.0/library/ssl_msg.c:0529: => encrypt buf                                                                                                    |
| D:/twarelab/pico-examples/pico-azure-iot-sdk-c/mbedtls-3.0.0/library/ssl_msg.c:0766: before encrypt: msglen = 4, including 0 bytes of padding                                                                                                    |
| D:/twarelab/pico-examples/pico-azure-iot-sdk-c/mbedtls-3.0.0/library/ssl_msg.c:0951: <= encrypt buf                                                                                                    |
| D:/twarelab/pico-examples/pico-azure-iot-sdk-c/mbedtls-3.0.0/library/ssl_msg.c:2628: output record: msgtype = 23, version = [3:3], msglen = 28                                                                                                    |
| 0:/twarelab/pico-examples/pico-azure-iot-sdk-c/mbedtls-3.0.0/library/ssl_msg.c:1965: => flush output                                                                                                    |
| D:/twarelab/pico-examples/pico-azure-iot-sdk-c/mbedtls-3.0.0/library/ssl_msg.c:1983: message length: 33, out_left: 33                                                                                                    |
| D:/twarelab/pico-examples/pico-azure-iot-sdk-c/mbedtLs-3.0.0/library/ssl_msg.c:1990: ssl->t_send() returned 33 (-0xttttttdf)                                                                                                    |
| D:/twarelab/ptco-examples/ptco-azure-tot-sdk-c/mpedtLs-3.0.0/(tbray/sci_msg.c:2018: <= flush output                                                                                                    |
| D:/twarelab/pico-examples/pico-azure-tot-sdk-c/mbedtls-3.0.0/library/ssl_msg.c:2084: <= write record                                                                                                    |
| D: y twate tady pitco-examples pitco-azure-tot-sok-c/MDeotts-3.0.0/ (tbrary/sst_msg.c:ssi0: <= write                                                                                                    |
| -> 23.30.10 PORTACK [ PACKE_10. 4                                                                                                    |
| D:/twarelab/pico-examples/pico-azure-iot-sdk-c/mbedtls-3.0.0/library/ssl_msg.c:5205: => read                                                                                                    |

Figure 22. Received the C2D message 3

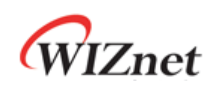

#### **Revision history**

| Version    | Date      | Descriptions     |
|------------|-----------|------------------|
| Ver. 1.0.0 | Dec, 2024 | Initial release. |

Table 1. Revision history

## **Copyright Notice**

Copyright 2024 WIZnet Co., Ltd. All Rights Reserved.

Technical Support: https://forum.wiznet.io/

Sales & Distribution: <a href="mailto:sales@wiznet.io">sales@wiznet.io</a>

For more information, visit our website at <a href="https://www.wiznet.io/">https://www.wiznet.io/</a>